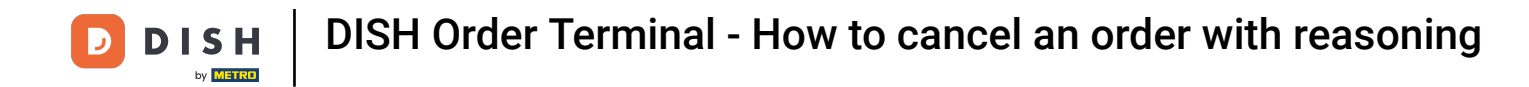

• Tap Open Orders to view the orders.

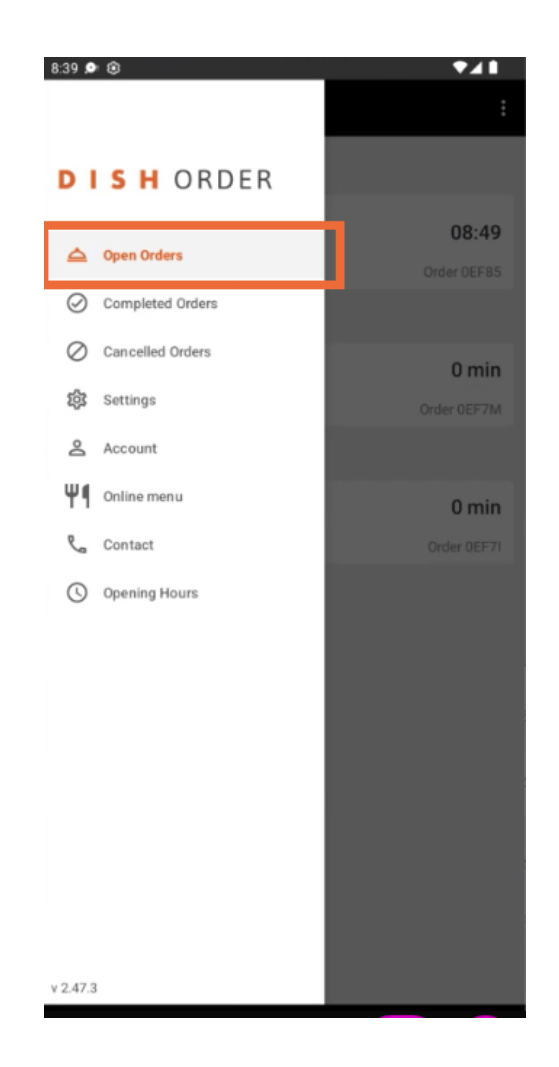

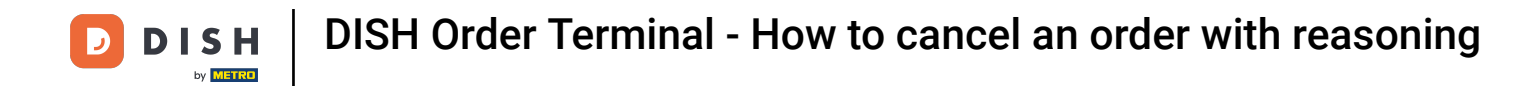

## Tap on the desired order you want to manage.

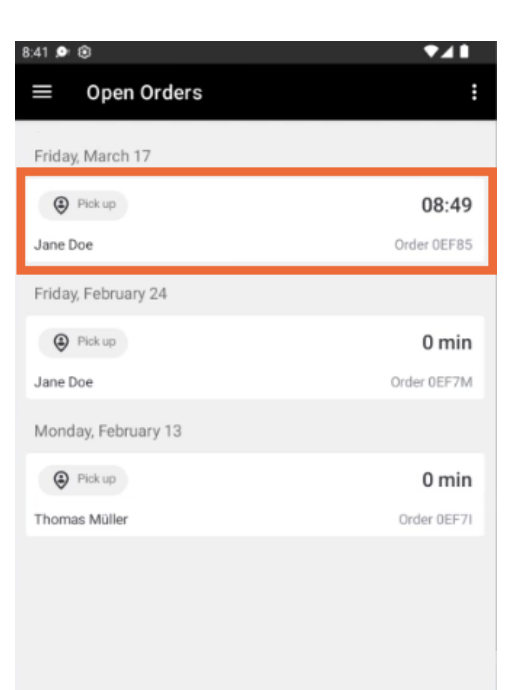

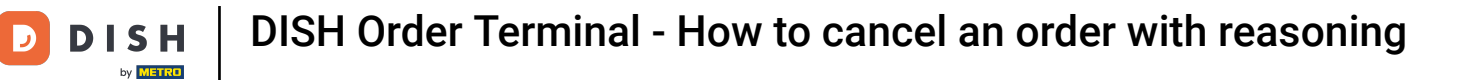

## Now Tap on Cancel.

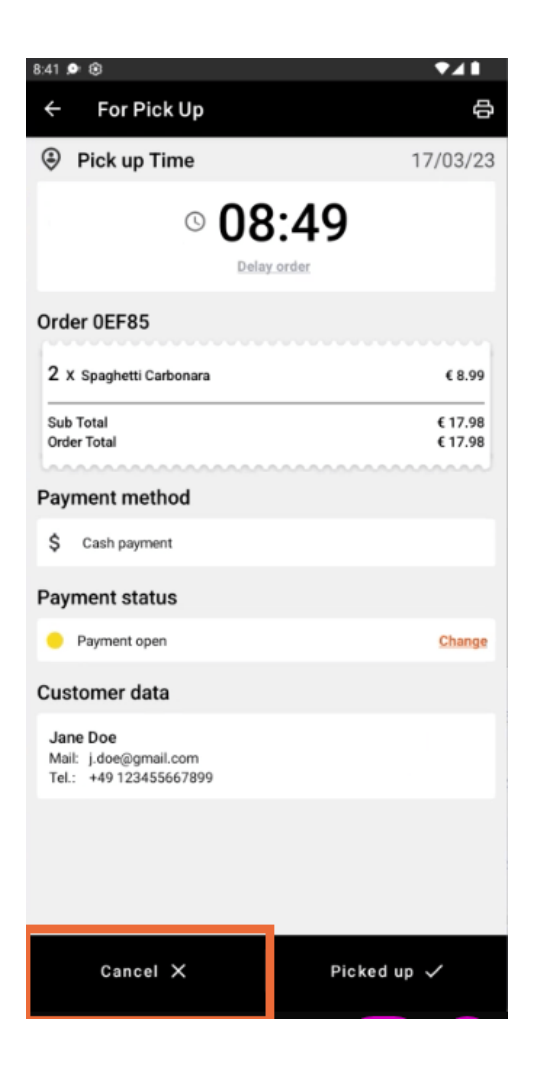

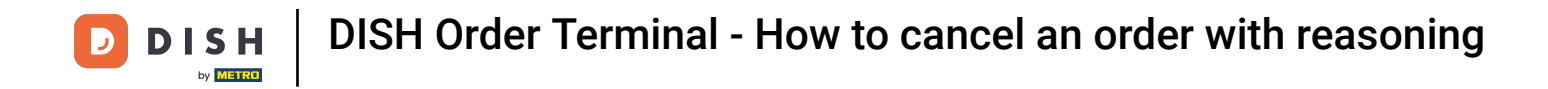

Choose the reason for your order cancellation to inform your customer.

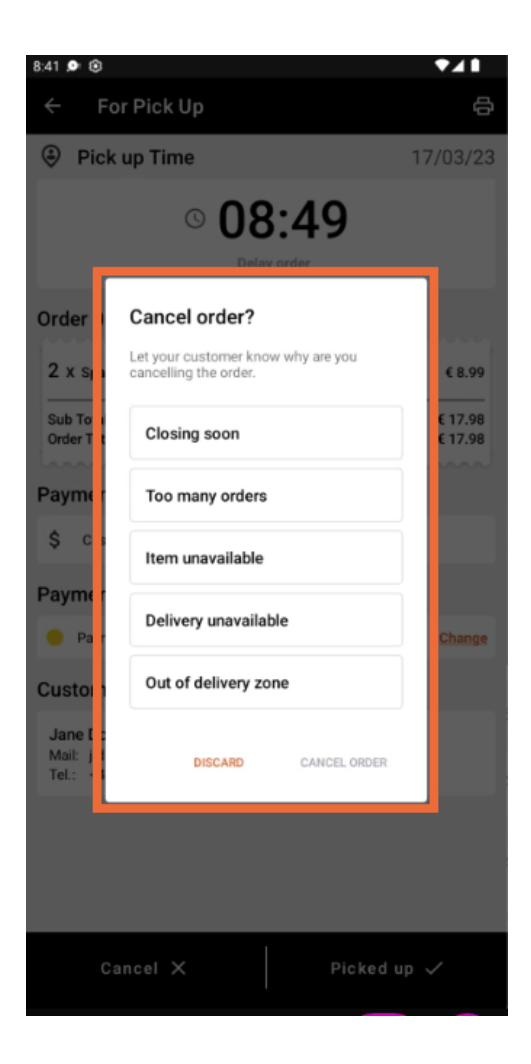

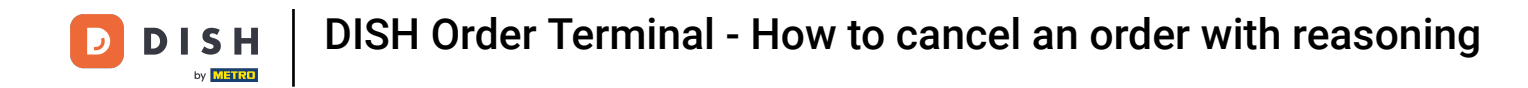

## Click on CANCEL ORDER to proceed.

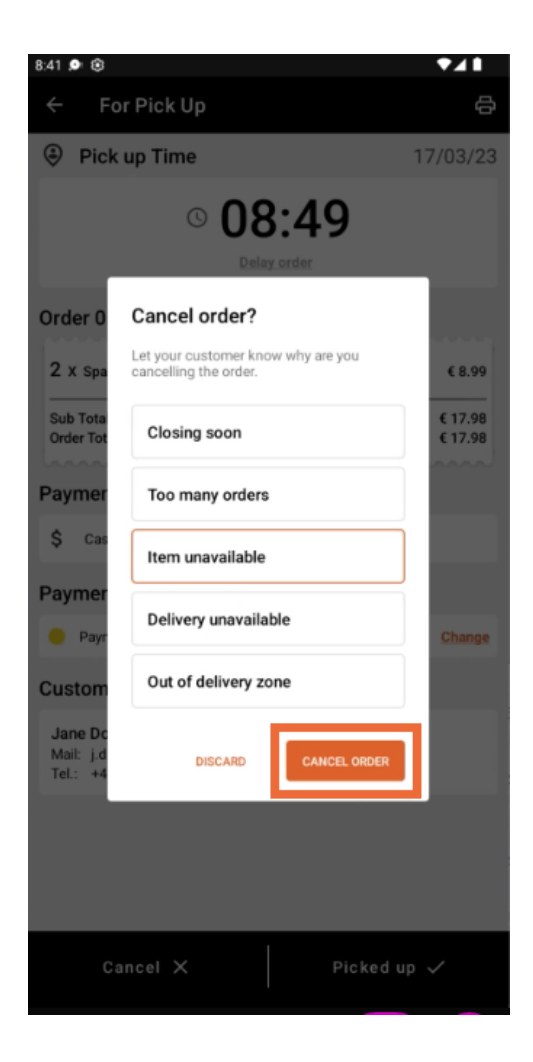

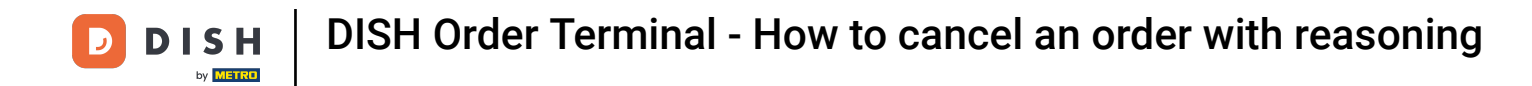

## • Now confirm your cancellation by clicking YES.

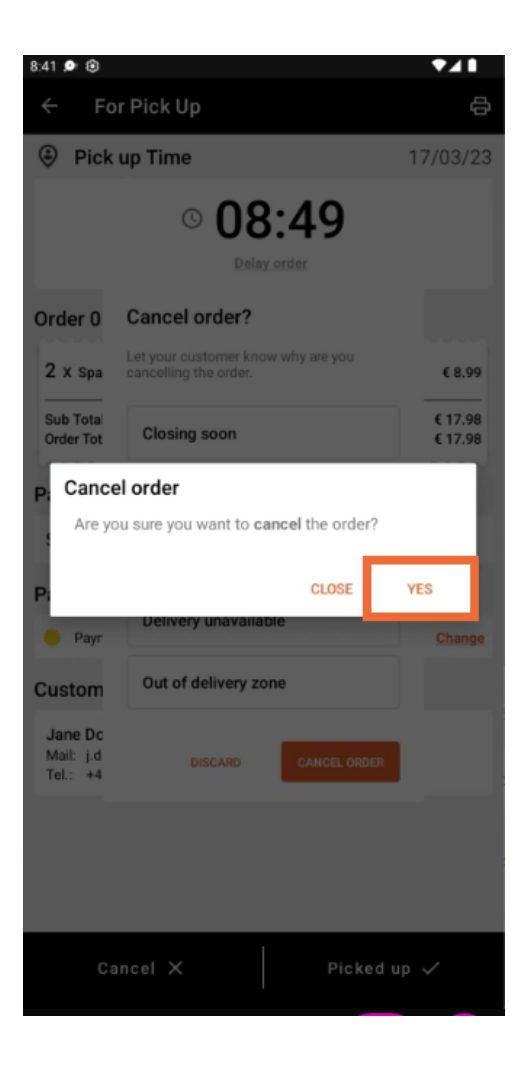

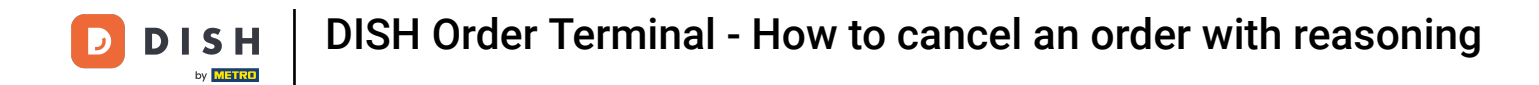

Your order has been canceled and the customer is informed about the cancellation reason.

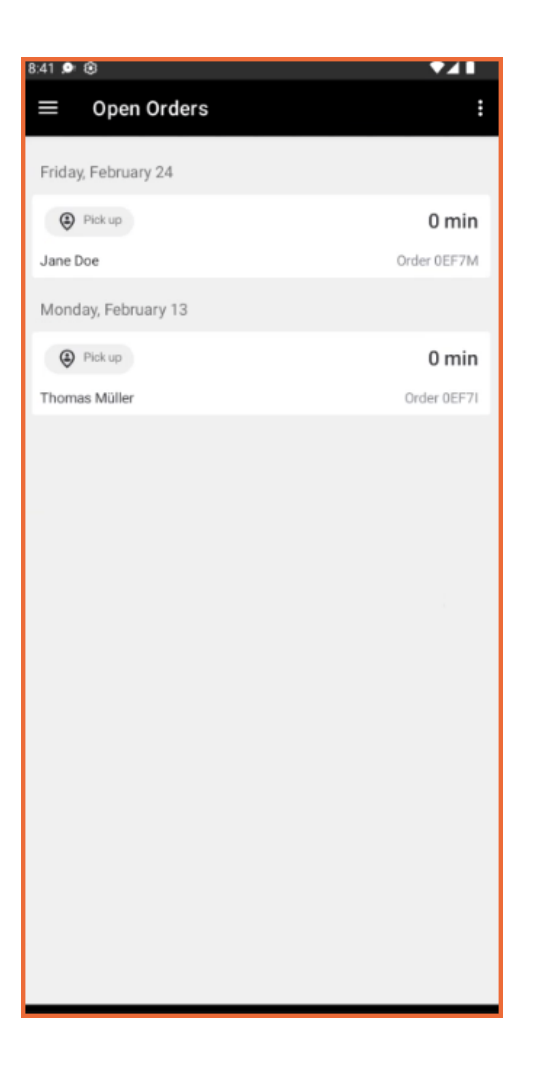

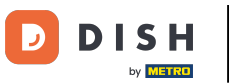

The customer will receive an email informing him about the cancellation.

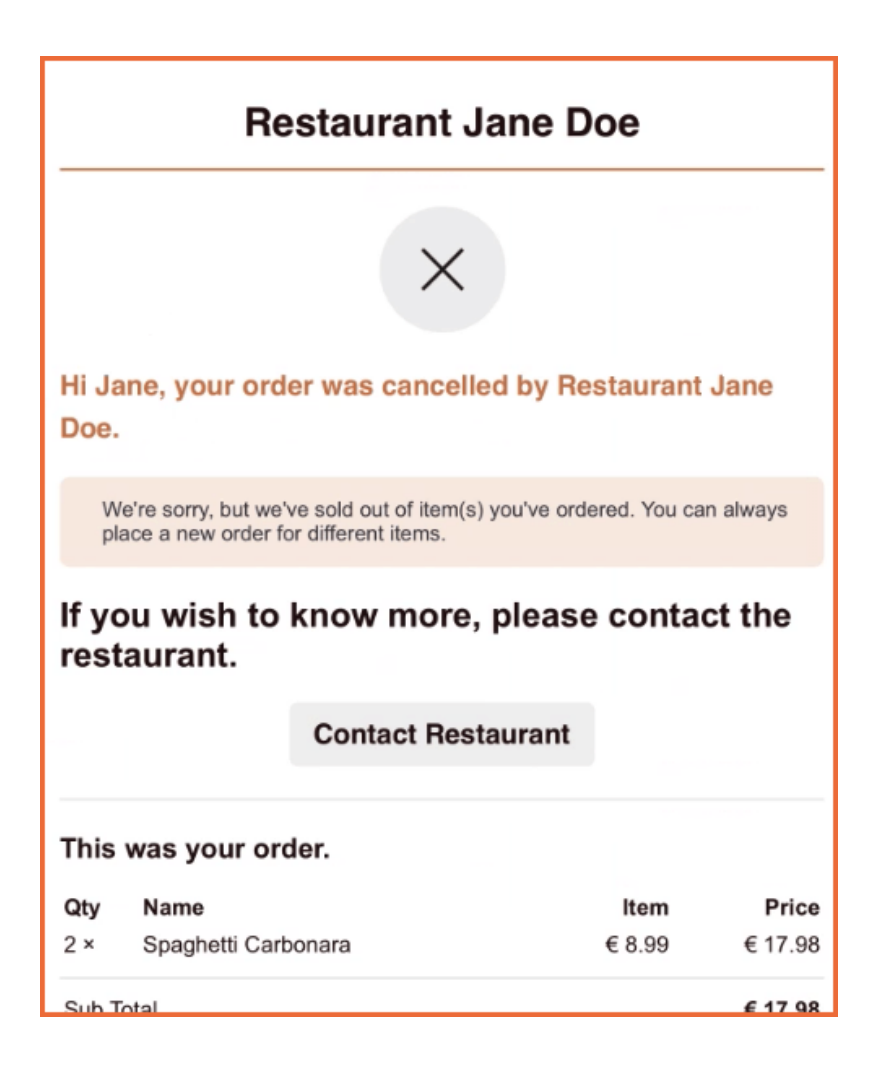

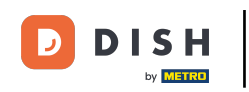

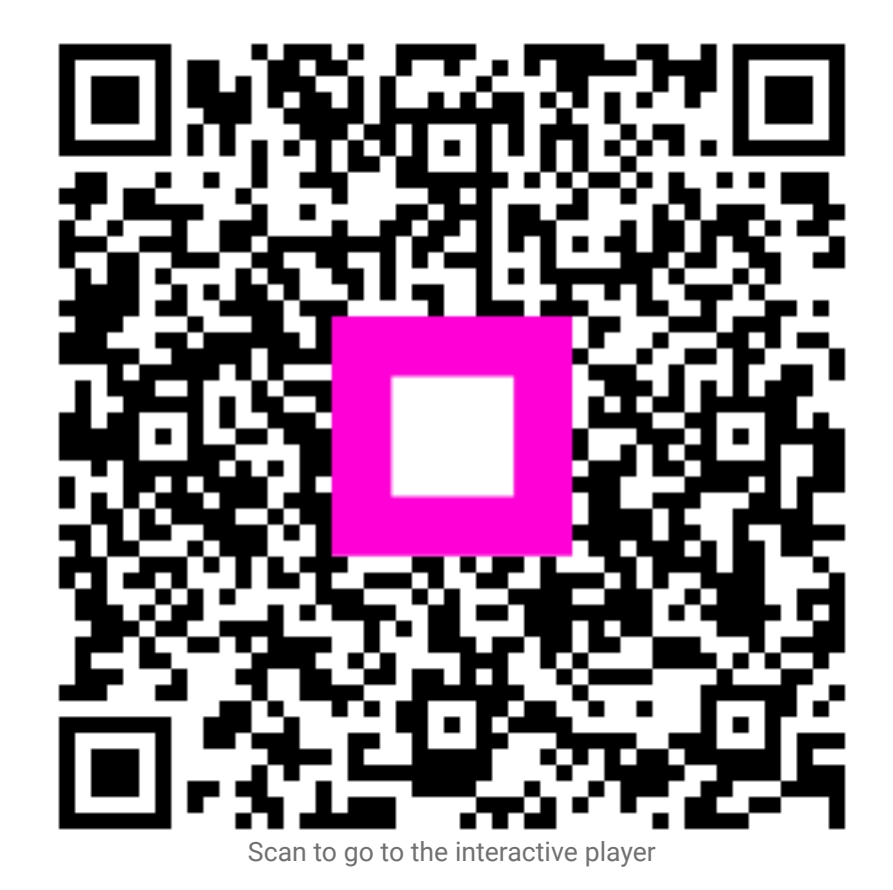